# NOVEMBER 23, 2021

© 2020 Criosu Controls Ltd

No part of this document may be reproduced by any process without the prior written permission from Criosu Controls Ltd.

The information in this document is provided for reference only. While every effort has been made to make sure it is accurate and complete, Criosu Controls Ltd does not accept any liability arising out of the application or use of the information or products described herein. Moreover, Criosu Controls Ltd reserves the right to alter specifications or procedures without notice.

This document may contain or refer to information or products protected by copyright or patents and does not convey any license under the patent rights of Criosu Controls Ltd nor the rights of others.

All products referred herein are trademarks of their respective owners.

# CC200 ALARMS (CC200-SM-ALM)

(REV 20.1.6+)

CRIOSU CONTROLS

# Table of Contents

| Introduction                         | . 2 |
|--------------------------------------|-----|
| Module Requirements                  | . 2 |
| Alarm Status Screen                  | . 3 |
| Alarm Strategy                       | . 3 |
| Access Alarm Configuration           | .4  |
| Alarm Configuration Screen           | . 5 |
| Email Configuration Screen           | . 6 |
| System Details Screen – SMTP (email) | .7  |

### Introduction

The Alarms Module signals alarm event notifications. An email is sent notifying of the alarm condition including event date/time stamp. Alarm status may be viewed locally or remotely.

The Alarm Module has the following features:

- Up to 8 Alarms.
- Alarm message(s) will be displayed on the cc200 HV3 Home Screen.
- Alarm message(s) can be sent to 2 email addresses.
- Alarm message(s) can be triggered by Input or Relays Activations.

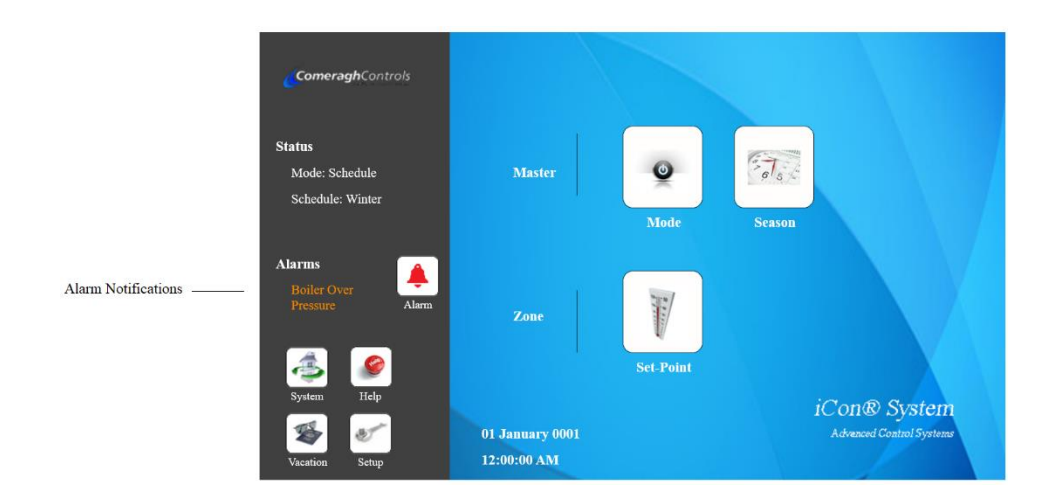

### Module Requirements

### Module Configuration

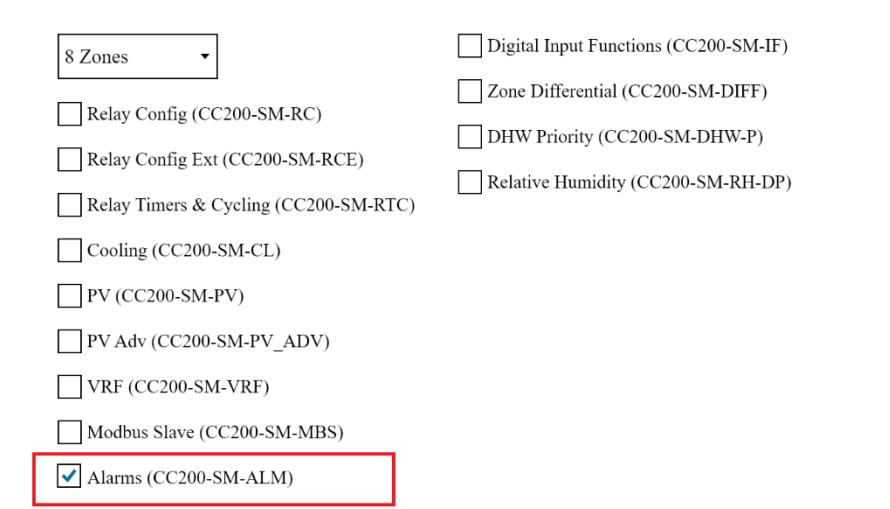

Configuration Code: 140112028101216957500056

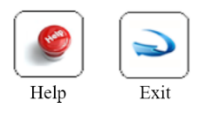

### Alarm Status Screen

|     |               |                          | Date & Time of Ala    | rm Even  | t        |            |            |                         |
|-----|---------------|--------------------------|-----------------------|----------|----------|------------|------------|-------------------------|
|     |               |                          |                       | Current  | State of | of Alarm   |            |                         |
|     |               |                          |                       |          | Email    | is sent or | n Alarm Ev | ent when checked        |
|     |               |                          |                       |          |          | Enable     | e Alarm no | tification when checked |
|     |               |                          |                       |          |          |            | Clear A    | larm Event              |
| A   | larm S        | tatus                    |                       |          |          |            |            |                         |
| Id  | Activation Me | ssage                    | vent                  | State    | Email    | Enable     |            |                         |
|     | Over Pressur  |                          | 4/09/2018 11:16:28 AM |          |          |            | Clr        |                         |
|     | Manifold Pu   | mp Failure               | o Alarm Event         | Inactive |          |            | Clr        |                         |
|     | na            |                          | o Alarm Event         | Inactive |          |            | Clr        |                         |
| 4   | na            |                          | o Alarm Event         | Inactive | x        |            | Clr        |                         |
|     | na            |                          | o Alarm Event         | Inactive |          |            | Clr        |                         |
| 6   | na            |                          | o Alarm Event         | Inactive |          | x          | Clr        |                         |
| 7   | na            |                          | o Alarm Event         | Inactive |          | х          | Clr        |                         |
| 8   | na            |                          | o Alarm Event         | Inactive |          | х          | Clr        |                         |
| _   |               |                          |                       |          |          |            |            |                         |
| Ema | il Address:   | EmailAddress@gmail.com   |                       |          |          |            |            |                         |
| Ema | il CC:        | EmailAddressCC@gmail.com |                       |          |          |            | Exit       |                         |
|     |               |                          |                       |          |          |            |            |                         |

Clearing an Alarm clears the alarm event Date and Time and allows the triggering of a new alarm.

#### Alarm Strategy

- 1. An alarm event is triggered when the alarm first becomes active.
- 2. The Date and Time of the alarm event is captured.
- 3. An alarm event will be registered on the User Interface Home Screen immediately and will remain on this screen until the condition that caused the alarm is cleared.
- 4. An alarm event will trigger an email if the email enable associated with the alarm is checked and the "Message" textbox has been filled in.
- 5. Subsequent Alarm email will only be sent when the Alarm Date/Time Stamp has been cleared.
- 6. The Alarm Date/Time stamp:
  - a. Is cleared manually in the Status Screen or via Remote Access.
  - b. Is cleared **automatically** when the alarm condition is cleared if "Auto Clear" is checked.

7. If the Alarm Date/Time stamp is cleared while the alarm condition is active then a new alarm event will be generated immediately.

## Access Alarm Configuration

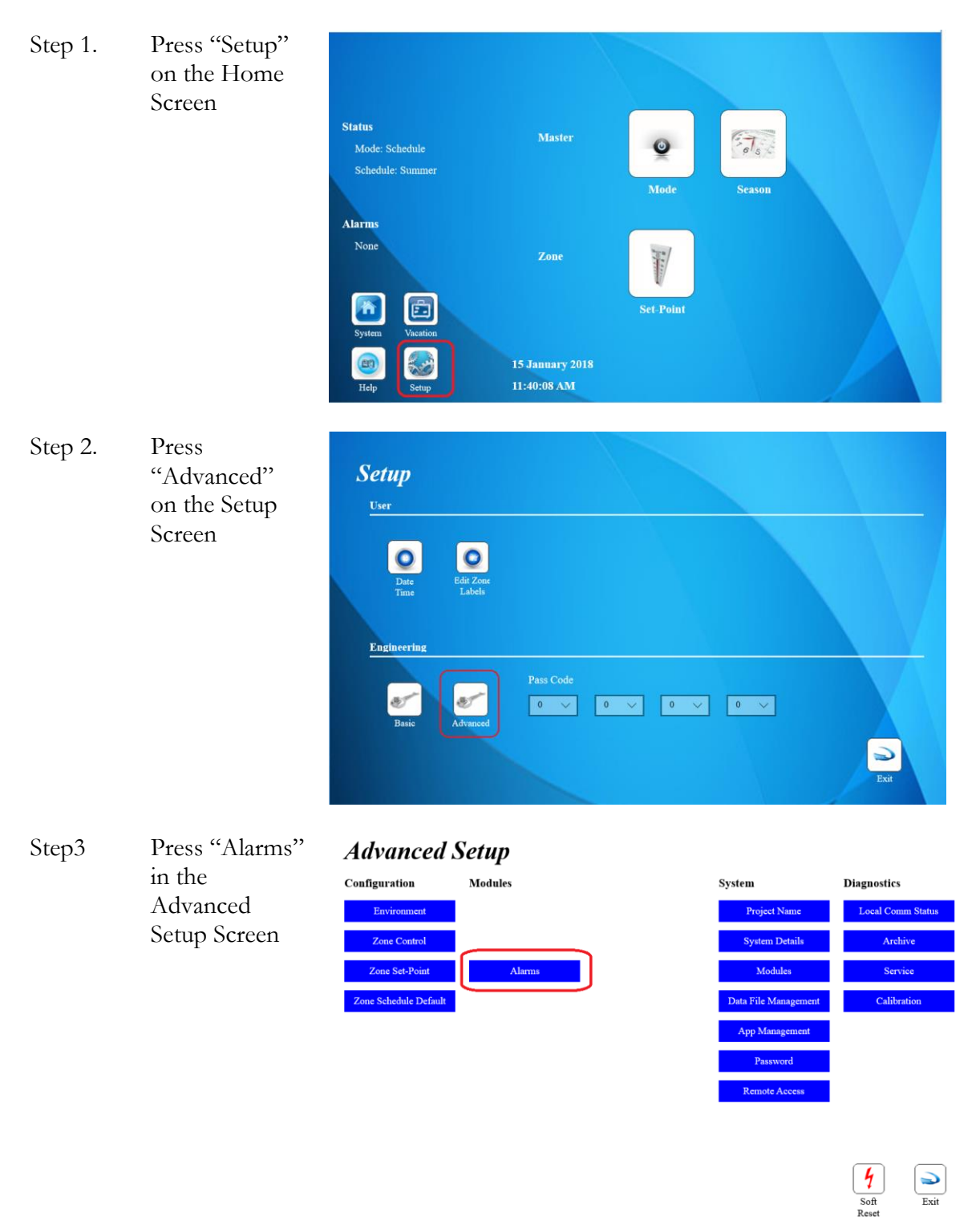

4

# Alarm Configuration Screen

# Alarms

| Alarm<br>Alarm #1 V | Activation<br>Relay | / Relay #1 | Message Over Pressure |             | Enable 🗹<br>Email 🗸<br>Auto Clear 🗸 |
|---------------------|---------------------|------------|-----------------------|-------------|-------------------------------------|
| q w                 | e r                 | t y        | u i o                 | p 7 8       | 9 <====                             |
| a s                 | d f                 | g h        | j k l                 | @ 4 5       | 6 Clear                             |
| z x                 | c v                 | b n        | m                     | . 1 2       | 3 Caps                              |
|                     |                     |            |                       | 0           |                                     |
|                     |                     |            |                       | Setup email | Exit                                |

Press to Setup Email Settings

| Parameter  | Description                                                                                                    |                                                                                                    |  |  |  |
|------------|----------------------------------------------------------------------------------------------------|----------------------------------------------------------------------------------------------------|--|--|--|
| Alarm      | The Alarm Combobox selects the Alarm number.                                                                                                    |                                                                                                    |  |  |  |
| Activation | Activation Type                                                                                                    |                                                                                                    |  |  |  |
|            | Unused                                                                                                    | Alarm is not is use                                                                                             |  |  |  |
|            | Input                                                                                                    | Alarm is triggered by an Input activation.                                                                      |  |  |  |
|            | Relay                                                                                                    | Alarm is triggered by a Relay Output activation. The relay output can be used to monitor several system states. |  |  |  |
| Message    | Message forwarded to the User Interface and emailed in the event of an alarm activation.                                                                                                    |                                                                                                    |  |  |  |
| Enable     | Alarm notification is enabled when "Enable" is checked.                                                                                                    |                                                                                                    |  |  |  |
| Email      | An Email notification is transmitted in the event of an alarm when "Email" is checked. Date/Time stamp for the alarm must be blank before an email can be generated.                                   |                                                                                                    |  |  |  |
| Auto Clear | If Auto Clear is checked then the Date/Time stamp is automatically cleared<br>when the alarm condition is cleared. This allows a new email transmission in<br>the event that the alarm is re-triggered |                                                                                                    |  |  |  |

# Email Configuration Screen

The Email Address is setup in the System Details Screen. Follow Steps 1-3 to Access the System Details Screen

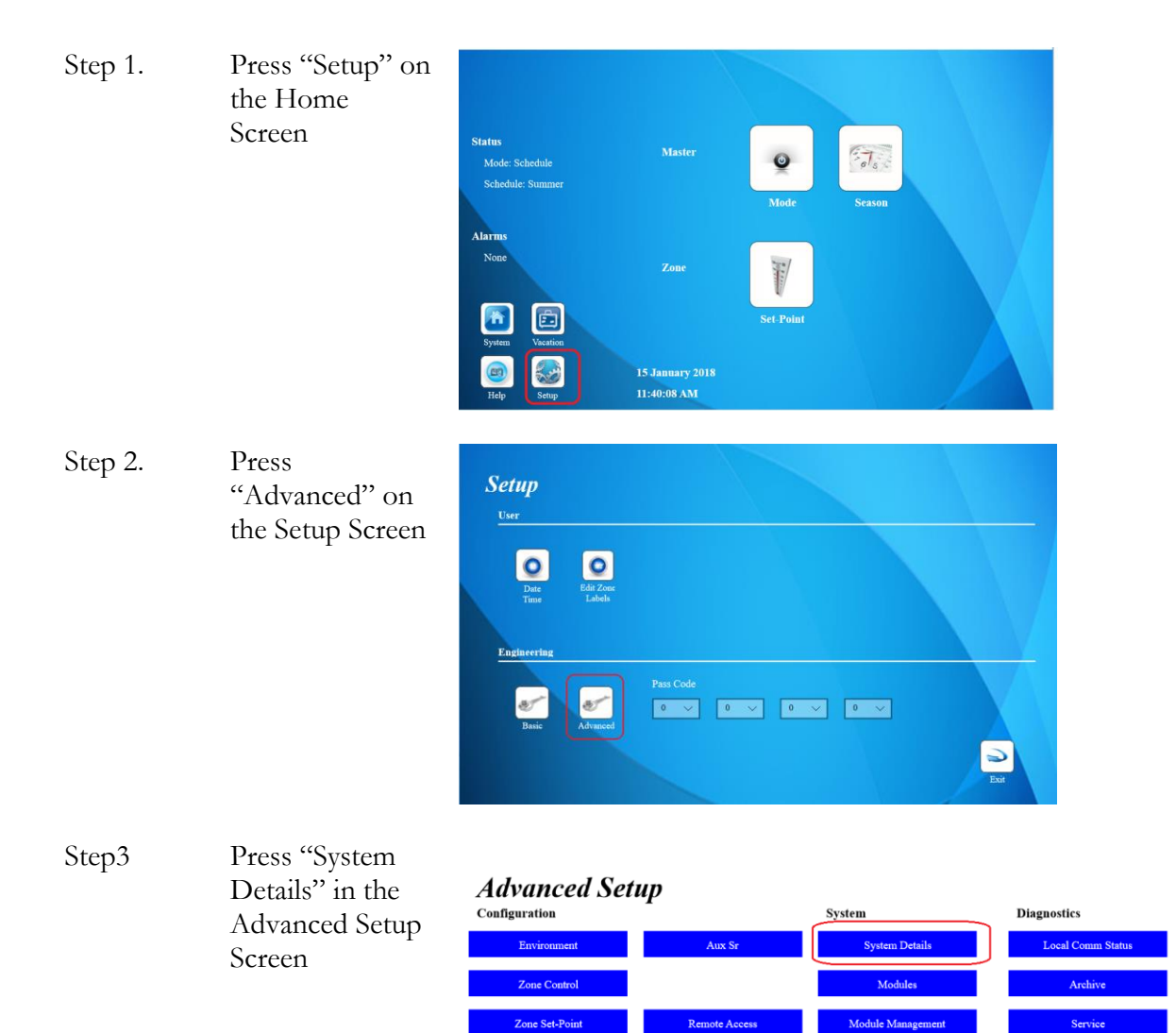

Zone Schedule Default

ne DHW Pri elay Config

Relay Timer, Cycling

Input Config

Alarm

Virtual Point

Calibration

App Manag

Hard Parat 4

# System Details Screen – SMTP (email)

#### Email Setup Server Port SSL windows-mail1.ukdns.biz 465 $\checkmark$ Username Email smtp@ComeraghControls.Com JoeBloggs@gmail.com Password $\mathbf{C}\mathbf{C}$ fX00FF738989j3ui Cle Default Test Exit

The following settings are required to direct alarm messages to the desired recipients.

| Setting | Description                  |
|---------|------------------------------|
| Email   | The primary Alarm recipient. |
| CC      | An optional Alarm recipient. |

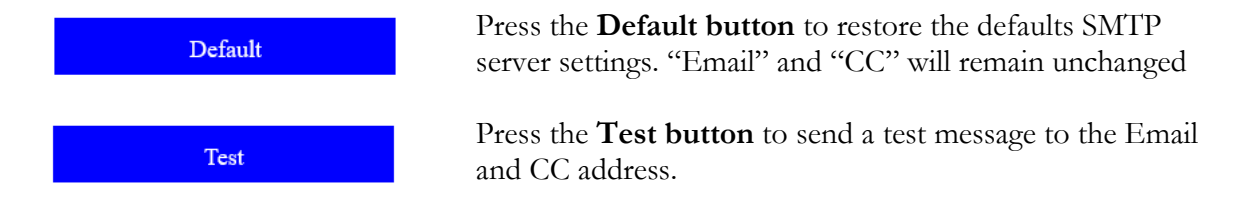

The following SMTP server settings should ONLY be changed is a personal smtp server is required.

The user should contact the internet service provider if a personal smtp server is desired. The provider will supply the server, port and whether or not SSL is should be checked. The user will need to add a username (an email address) and corresponding password.

| Setting  | Description                                                                                       |
|----------|---------------------------------------------------------------------------------------------------|
| Server   | The SMTP server. The default server belongs to Comeragh Controls.                                 |
|          | The system does not support Oauth2. Servers requiring OAUTH2 will not work (e.g. smtp.gmail.com). |
| Username | The Username is the gmail email address.                                                          |

| Password | Password is the gmail email address password.                      |
|----------|--------------------------------------------------------------------|
| Port     | This is the email port. "465" is the port typically used for SMTP. |
| SSL      | Secure Socket Layer.                                               |